#### **1 The Important Safety Information**

Please be sure to read the following important safety information before install and use the product.

#### **IPC Fast Operation User Manual** -HD-IP Camera

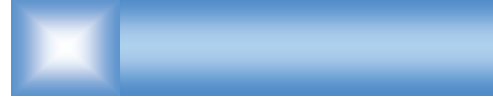

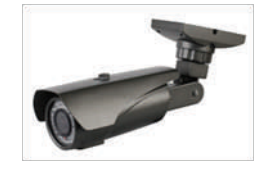

Please refer to the complete User manual for more information from the CD.

#### 4 Access to the IP Camera via IE

1. Use correct power supply

2. Make sure the device IP address is in the same LAN with the router, the default IP address of the IPC is 192.168.1.168 3.Go to CD->IPCSearch.exe and copy it to your computer 4.Open IPC Search, click "Search", you will find the device IP, and you also can modify the IP

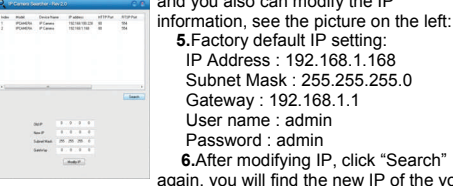

5.Factory default IP setting: IP Address : 192.168.1.168 Subnet Mask : 255.255.255.0 Gateway : 192.168.1.1 User name : admin Password : admin 6.After modifying IP, click "Search" again, you will find the new IP of the your

device. Double-click the new IP. you can access to the IPC via IE. or enter the IP Address in the address bar of IE. then click "Enter", the download OCX controls interface please see below picture:

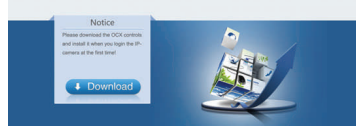

#### 7.Please click here

unt to run or save this file?

While files from the internet can be useful, this file type can potentially isom your computer. If you do not trust the source.

Run Save Cancel

Name: DownloadOCX\_Wini Type: Application, 3.45M8 Free: 38,250,35,18

to download the OCX controls, as is shown in the following picture:

> Click run, the system will automatically download the OCX, click "yes" in the following picture:

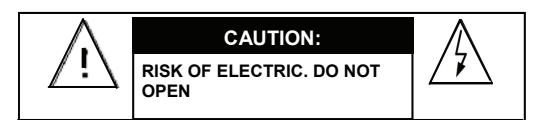

#### CAUTION:

TO REDUCE THE RISK OF ELECTRIC DO NOT REMOVE COVER OR BACK NO USER SERVICEABLE PARTS INSIDE. REFER SERVICING TO OUALIFIED SERVICE PERSONNEL.

CAUTION: TO PREVENT ELECTRIC SHOCKS AND RISK OF FIRE HAZARDS, DO NOT USE OTHER THAN SPECIFIED POWER SOURCE.

#### Notes:

•The power supply must through safe attestation. Its output voltage, current, voltage polarity and operating temperature must match the camera's requirement.

- •When using the camera in the thunderbolt
- condition, please note to mount Anti-thunder device or put off the power supply plug and cable.
- In order to capture high quality pictures, the power supply's cable and video output cable should not be too

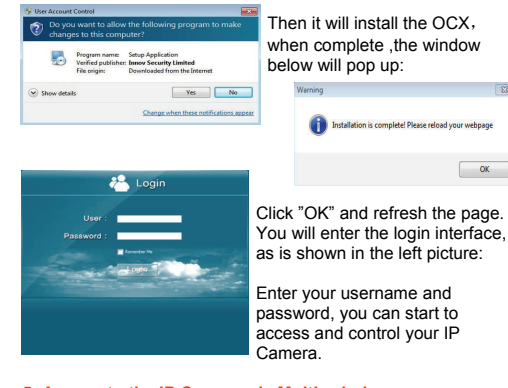

## 5 Access to the IP Camera via Multi window

Go to CD->find Multi\_window.exe. Copy Multi\_window.exe to your computer and install it, then run it. See below:

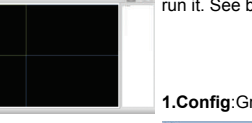

Cameras and set the

Capture Path. If you forget

your IP Cameras. You car

the IP Address, you can

click "Search" to search

|                          | 1.Config:Group.See below: |
|--------------------------|---------------------------|
|                          | Cody                      |
| Here you can add your IP | 60-04 (                   |

| PCAH | <br>Pran Johnson | - |   | Chidpen     |       |        |        |
|------|------------------|---|---|-------------|-------|--------|--------|
|      |                  | 2 | = | a distant   | T Man | Ires.I | ar las |
|      | -                |   |   | i e united  | _     |        | _      |
|      |                  |   |   | Capture No. | •     | -      |        |
|      |                  |   |   |             |       |        |        |

## 2 Brief Introduction of the products

| Specifications          |                                                               |
|-------------------------|---------------------------------------------------------------|
| Model                   | All Cantonk IP Cameras                                        |
| Image Sensor            | Refer to Spec.                                                |
| Resolution              | Refer to Spec.                                                |
| Minimum<br>Illumination | 1Lux                                                          |
| S/N Ratio               | >50db                                                         |
| Focus Mode              | Manual                                                        |
| Day/Night               | IR cut filter with auto switch                                |
| Weatherproof            | IP66/IP65                                                     |
| Network                 | 1 RJ45 Ethernet interface, 10/100M adaptation                 |
| Delay                   | Within The LAN0.3S                                            |
| Frame Rate              | 25 FPS ( Adjustable)                                          |
| Video<br>Compression    | H.264 /JPEG                                                   |
| Protocol                | Protocols: TCP/UDP/RTSP/FTP/PPPOE/<br>DHCP/DDNS/NTP/UPnP/SMTP |
| Onvif                   | Support Onvif 2.0                                             |
| User<br>Permission      | Multi-user Classification Management                          |
| Power                   | DC 12V/1000MA                                                 |
| Consumption             | 3.0W                                                          |
| Lens                    | Refer to Spec.                                                |
| IR Status               | Refer to Spec.                                                |
| Dimension (mm)          | Refer to Spec.                                                |
| Weight (g)              | Refer to Spec.                                                |
| Temperature             | -20∼50°C                                                      |
| Humidity                | 0%-90%RH,Without Condensation                                 |
|                         |                                                               |

double click the IP info to add the camera.

You also can enter the IP Info manually in the "IPcam Information area"

Then you can view the images and set the parameters of IP Camera, such as Alarm, Video, Net, Camuser, Date, etc. Please refer to Multi window Customer Manual for detail. 2.View the images

After adding the devices, you can see the devices in "List" of

the main interface, you can double \_click the device to control it to play or stop. See below picture: You also can control

| Camera)  | the devices in "Camera",        | @ 60-    |
|----------|---------------------------------|----------|
| B Y PCAM | - see the picture on the right. | * 60     |
|          |                                 | • e2     |
|          |                                 |          |
|          |                                 | Restor   |
|          |                                 |          |
|          |                                 | <b>A</b> |
|          |                                 |          |
|          |                                 | 0        |
|          |                                 |          |

#### 6 Access to the IP Camera via Android mobile Search and download the surveillance software "MEvepro" to

your mobile from electronic markets or the Mobile Assistant,

then install it. Then you can see the icon of the software ,click it to run.

1. The following picture shows the main interfece.

| MEyePro (v1.0.7) |   | intenace.              |
|------------------|---|------------------------|
| 😰 Live Preview   | > |                        |
| Device List      | > | 2.Live view            |
| Saved Photos     | > | See the picture on the |
| 🔊 Local Video    | > | ngni.                  |
| About            | > |                        |

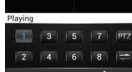

۱Ô)

19

Features:

- Weatherproof IR Camera IP66
- Advanced H.264 High profile compression
- Support real-time transmission. Center warning and picture pop-up linkage (after motion detection and IO alarm)
- Support several servers, IP address, DDNS, FTP, SMTP
- Support single, dual, three streams
- Support IE Surveillance, iPhone, iPad, Android remote ٠ monitor
- ♦ 3 Megapixel HD Lens, with IR-CUT
- Support ONVIF2.0

#### **3** Connection

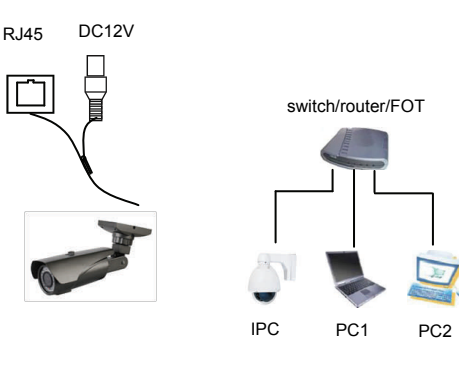

Network Structure

#### Click the button "PTZ", and you will see the PTZ function buttons, see below picture

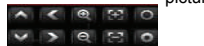

| Button | Name         | Button   | Name            |
|--------|--------------|----------|-----------------|
| ٨      | Play         | <u>I</u> | Switch channels |
| 1      | Snapshot     | < >      | PTZ Control     |
| 4      | Local Record | © ď      | Zoom            |
| ۴      | Configure    | E        | Focal           |
| PTZ    | PTZ          | 0        | Iris            |
| t      | About        |          |                 |

3.Device list

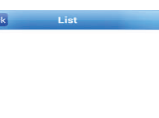

:Add device, Input Device name, IP address or domain name, port, username, password, Max Channel, then click "OK" to finish and save.

: Edit device. Modify Device name. IP address or domain name, port. username, password, Max Channel, then click "OK" to finish.

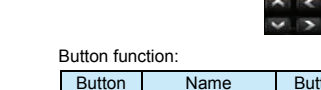

: Delete device. If you want to delete the device, please click this button, then select the device name to delete it.

#### 4.Saved photos

Please see the picture on the right:

If you want to delete the photos, select the photo and click "Delete" on the top right of the interface, it will pop up a tip, click "OK" to delete the photo.

#### 5.Local Video

Please see the picture on the right:

Select the file to playback. If you wa delete the videos, select the video ar click "Delete" on the top right of the interface, it will pop up a tip,

### click "OK" to delete it. 6.About

Please see the picture on the right.

It is the information about the monitor software.

# Q 0

## Back Local video Edit

#### Button function

|    | 20130719105244.mp4<br>rd/20130719105244.mp4 | > |
|----|---------------------------------------------|---|
| nd | 20130719105211.mp4<br>rd/20130719105211.mp4 | > |
|    |                                             | _ |

20130719105304.mp4 🔪

About v1.0.7 Back **MEvePro** 

#### Video Surveillance in Your Mobile

Features

This client allows users to view and control their DVR

Mohile phone for Android compatible. Unlimited video on cellular and WIFL. Support Multichannel video encoder. Support Remote Playback. Support for IP address and dynamic domain name of for IP address and dynamic domain name s(do not contain http://). ort snapshot management. ort for authentication. ort for Pan, Till, & Zoom control. t stream connection. without any third party a tenentor. er transfer. sohot capability (while viewing live stream) to save sur local photo gallery. sort for landscape and portrait mode. ity to change framerate and bitrate as desired for rnal and remote users.

- Double tap again to return to multi view.
- Touch a channel on the screen and drag it to the channel position to rearrange your viewing window. As is shown in the following figure:

Instruction

 Switch the channel viewing mode from four to six using these buttons on the control bar:

#### 4.About

It is the information about the monitor software. As is shown in the picture on the right:

#### 5. Other Buttons

| Button | Name               | Button | Name        |
|--------|--------------------|--------|-------------|
| ٨      | Play               |        | PTZ         |
| 10     | Snapshot           | < >    | PTZ Control |
| đ      | Local Record       | ¢ ¢    | Zoom        |
| ۴      | System<br>settings | E D    | Focal       |

#### 7 Access to the IP Camera via iPhone

Search and install the surveillance software "ASee+" on line to your mobile from App store. Then you can see the icon of the

software Kit to run. 1. The following picture shows the main interface:

You can see the PTZ function buttons in the V

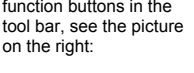

| Button    | Name         | Button     | Name        |
|-----------|--------------|------------|-------------|
|           | Play         | ß          | Clear       |
| •         | Snapshot     | <b>× ×</b> | PTZ Control |
|           | Local Record | <b>0</b>   | Zoom        |
| Ħ         | Menu         | 33         | Focal       |
| 0         | Iris         |            |             |
| Dovice li | et           |            |             |

: Add device, Input Device name, IP address or domain name, port, username, password, Channel number, then click "Save" to finish

| Button | Name   | Button | Name            |
|--------|--------|--------|-----------------|
| 00     | Iris   | tį     | Switch channels |
| 8      | Stop   | ß      | Clear           |
|        | Photos | Ĩ      | Records         |
| 0      | About  |        |                 |

#### 4 Package List

Cance

| NO. | Name                                 | Model | Number (pcs) |
|-----|--------------------------------------|-------|--------------|
| 1.  | HD-IP Camera                         | 1     | 1            |
| 2.  | CD                                   | 1     | 1            |
| 3.  | IPC Fast<br>Operation User<br>Manual | 1     | 1            |

## 1. : Edit the device. Modify Device name. IP address or

domain name, port, username, password, Max Channel, then click "Save" to finish.

Delete device. If you want to delete the device, please click this button, then select the device name to delete it.

#### 3.Local files

Photos :Select the photos to view. If you want to delete the photos, select the photo and click "Delete" on the bottom-right of the interface, it will pop up a tip, click "OK" to delete the photo. Records: Select the file to playback. If you want to delete the records, click "Edit", click "Delete" to delete the record, then click "Done" to finish.

#### 4.About&Help About 1.2.1 Back

It is the information about the monitor software. As is shown in the left picture:

Video Surveillance in Your iPhone

allows iPhone users to view and control

patible. and WIFI. om control video going throug iewing live stream) t and port as desired fo

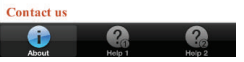

#### **5 FAQ**

#### 1.Why cannot capture?

Answer: If you capture failed and the storage folder cannot pop up automatically ,please check your IE, don't select "Enable protected mode", as is shown in the following figure:

| Inte |                                     |                                                                              | Truste                                | d alters 1                               | Ø                                         |                          |   |
|------|-------------------------------------|------------------------------------------------------------------------------|---------------------------------------|------------------------------------------|-------------------------------------------|--------------------------|---|
|      | Interne                             | et                                                                           |                                       |                                          | sites                                     | Ghee                     |   |
| 2    | This zon<br>except to<br>restricted | e is for Inter<br>hose listed is<br>d zones.                                 | net webs                              | tes,<br>and                              |                                           | 21829                    |   |
| ecur | ty level fo                         | r this zone                                                                  |                                       |                                          |                                           |                          |   |
| Alo  | ved levels                          | for this zon                                                                 | e: Medum                              | to High                                  |                                           |                          |   |
|      | Mer<br>                             | lum-high<br>Appropriate<br>Prompts befinitent<br>Insigned Act<br>otected Mod | for most w<br>ore downly<br>tweX cont | vebsites<br>xeding potr<br>rols will not | entially uns<br>: be downlo<br>g Internet | afe<br>aded<br>Explorer) |   |
|      |                                     |                                                                              | Custo                                 | m level                                  | Defi                                      | ultievel                 |   |
|      |                                     |                                                                              |                                       | Reset all as                             | mer to def                                | adtievel                 | 5 |

#### 2.Why can not access the camera after update?

Answer: Clean browser cache.

Steps: open IE. click "Tools" and select "Internet Options". then you can see "Temporary Internet files" and click "Delete Files", it will prompt a dialog you need to check "Delete all offline content" and click "OK"

You also can click "Start" and select "Run" then enter "cmd", enter "arp -d" in "Command Prompt" interface. Re-access the camera.

#### 3.Why can not show the whole interface?

#### 8 Access to the IP Camera via iPad

Search and download the surveillance software "ASee+" to your mobile from App store and install it. Then you can see the

#### icon of the software ,click it to run. 1. The following picture shows the main interface:

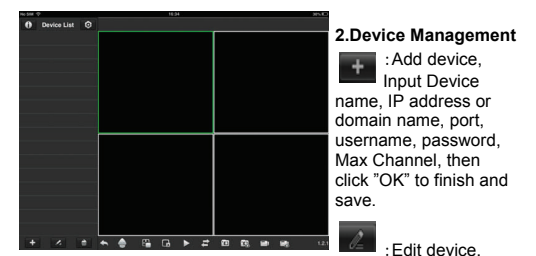

Modify Device name, IP address or domain name, port, username, password, Max Channel, then click "OK" to finish.

: Delete device. If you want to delete the device, please click this button, then select the device name to delete it. 3.Channel Control

- To start playback, touch the square on the on the play screen to select (note green border on selected square) : then double tap a channel in the list on the left to start viewing. Double tap a camera to view in full screen.
- . While in full screen mode, swipe left or right to change the live channel to the next/previous cam.

Answer: Close some options of IE.

Steps: Open IE, click "View" and select "Toolbar", close the "Favorites bar", "Status bar" and "Command bar".

#### 4.Why cannot I watch the mobile surveillance video after entering the login information?

A、Please check whether the settings page, server, port, user name, password and other information are filled in correctly.

B、 Please check your network to see whether your phone is connected to the external network .

C<sub>2</sub> If your device is connected to the external network via router, please check whether the mobile port mapped in the routing. (For mapping settings, please refer to the router manual)

D、 Please check whether the IP address you have filled in is the LAN IP (If your IP starts with the following format, it is a local area network : 10.xx 、 172.xx、 192.xx. If you use such IP, you can only be in the same LAN with the device to be connected).

E. Please check your port to ensure that it must be the mobile port.

#### 5.Why does it show "Get Param Failed"?

Answer : 1.Please check the IP information, such as port. 2.Please make sure the IP Camera connected correctly. 3. The network status is poor.

6.I have already added the device, why it shows "Initial Failed!"?

Solution: Please delete the device and add it again.

| Zoom  | Features:                                                                                                    |
|-------|----------------------------------------------------------------------------------------------------|
| Focal | iPhone and iPod Touch comp<br>Unlimited video on cellular a<br>Support MultiChannel video<br>Support for authentication.<br>Support for Pan, Tilt, & Zoor |
|       | Direct stream connection. No<br>3rd party servers.<br>Snapshot capability (while v<br>save to your local photo gall<br>Support for landscape and po       |
|       | Ability to change ip address<br>internal and remote users.                                                                                                |

ŝ